## 111 年 公保費率及退撫費率調整

目前公保及退撫費率異動已公告,如單位有需求,

111年1月薪資,要以舊薪資新費率發放者,可參照以下步驟先自行手動修改之。

另 111 年調薪 4%、退撫免稅…等,尚待主管機關公告;

勞保調整基本工資之相關設定...因尚有單位仍在編輯 110 年鐘點薪資,不便更新。

故薪資系統預計於明年初統一強制更新已公告之異動(包含公保及退撫費率),並另行公告教用操作。

公保費率:  $8.28\% \rightarrow 7.83\%$  相關連結: <u>https://www.bot.com.tw/GESSI/GetForm/Pages/default.aspx</u> 退撫費率:  $13\% \rightarrow 14\%$  相關連結: <u>https://www.fund.gov.tw/News\_Content.aspx?n=377&sms=11726&s=18694</u>

★★ 請自行手動修改《2-1 薪資套表資料/薪資基準》

|      |                        |       | 甘太资料         | 载音     | 的复数       | 莱蓉     | ·e=     | (年日ま   | 2,≢    | 甘ウ却      | ≠ 2 | 多体晶作                       |                                         |   |
|------|------------------------|-------|--------------|--------|-----------|--------|---------|--------|--------|----------|-----|----------------------------|-----------------------------------------|---|
|      |                        |       |              | W1545  | 540.541-1 | 7/19   | · 始色 /主 | 4/1+   | HX -1× | → E) #X. |     | 375 8/63 <del>76</del> 1 F |                                         |   |
| 薪資基準 | 學術員                    | 研究 專業 | 加給 主管加給      | 扣稅稅額   | 顧定 健      | 保標準    | 勞保標準    | 勞退金分額  |        |          |     |                            |                                         |   |
|      |                        |       |              |        |           |        | 薪資      | 對照表    |        |          |     |                            |                                         |   |
|      |                        | 公保    | 費率:          | 8.28%  | Ê         | ]費負擔:  | 35%     |        | 單位負擔:  | 65%      |     | 政府補助:                      |                                         |   |
|      |                        | 退撫    | - 安安<br>(二字) | 13%    | É         | ]費負擔:  | 35%     |        | 單位負擔:  | 65%      |     | 政府補助:                      | ◇保費率: 8,28% →7,83%                      |   |
|      |                        |       |              |        |           |        |         |        |        |          | 修改  | <u>改費率</u>                 |                                         |   |
|      |                        |       |              |        |           |        |         |        |        |          |     |                            | 退撫費率:13% → <b>14%</b>                   |   |
|      | <ul> <li>教員</li> </ul> | 〇教(   | 〕臨時○教(       | 〇教員〇   | 教員 〇月     | 職 ◯ 職員 |         | )技 ()其 | € ○ 教保 | 〇教保      | 〇助理 | ○廚○約                       |                                         |   |
|      | (學分)                   | 人 員   | 、員保員(        | 勞) (勞  | 無) 員      | (勞)    | 友エ      | 他      | 員(學)   | 員(碩)     | 教保員 | 工聘                         |                                         |   |
|      | 共計 35                  | 筆資料   | 新増           | 刪除選取   |           | 动群算公   | 保保費     | ☑自動    | 計算退撫   | 卿金       | 設定自 | 自動計算                       |                                         |   |
|      |                        | 俸額    |              |        | 公保        | 保費     |         |        | 退休撫    | ■岬金      |     |                            |                                         |   |
|      |                        | 俸點    | 薪額           | 總額     | 自費        | 單位     | 政府      | 總額     | 自費     | 單位       | 政府  | 互助俸                        | 薪資對照表                                   |   |
|      |                        | 000   |              | 0 0    | 0         | 0      | 0       | 0      | 0      | 0        | 0   | 0                          | 公保 費率 783 6 自費負擔: 35 6 單位負擔: 65 6 政府補助: | % |
|      |                        | 110   | 1695         | 0 1403 | 491       | 912    | 0       | 4407   | 1542   | 2865     | 0   | 0                          |                                         | % |
|      |                        | 120   | 1763         | 5 1460 | 511       | 949    | 0       | 4585   | 1605   | 2980     | 0   | 0                          |                                         | 1 |
|      |                        | 130   | 1832         | 0 1517 | 531       | 986    | 0       | 4763   | 1667   | 3096     | 0   | 0                          |                                         | 1 |

|                                                                                                    |                                       |                                       |                                                                                           |                                     |                                            | 薪資                                              | 對照表                                     |                                                |                                                |                     |                         |                                      |   |         |
|----------------------------------------------------------------------------------------------------|---------------------------------------|---------------------------------------|-------------------------------------------------------------------------------------------|-------------------------------------|--------------------------------------------|-------------------------------------------------|-----------------------------------------|------------------------------------------------|------------------------------------------------|---------------------|-------------------------|--------------------------------------|---|---------|
|                                                                                                    | 公保                                    | : 率費                                  | 7.83%                                                                                     | Ê                                   | 費負擔:                                       | 35%                                             | 1                                       | 單位負擔:                                          | 65%                                            |                     | 政府補助:                   | 0%                                   |   |         |
|                                                                                                    | 退撫                                    | 退撫 費率:                                |                                                                                           | 。 自費                                |                                            | 着負擔: 35%                                        |                                         | 單位負擔:                                          |                                                |                     | 政府補助:                   | 0%                                   |   |         |
|                                                                                                    | 修改費率                                  |                                       |                                                                                           |                                     |                                            |                                                 |                                         |                                                |                                                |                     |                         |                                      |   |         |
| ● 数員 〇 数 〇 臨時 〇 数 〇 数員 〇 数員 〇 職 〇 職員 〇 工 〇 技 〇 其 〇 数保 〇 数保 〇 数保 〇<br>(學分)員 人員 保員 (勞) (勞無)員 (勞)友 工 他 員(學)員(亞 更改如上費率後,<br>共計 35筆資料 新增 刪除選取 ☑ 自動計算公保保費 ☑ 自動計算及保保費 ☑ 自動計算及保保費 ☑ 工 仲 貢 承 文 4 4 4 4 4 4 4 4 4 4 4 4 4 4 4 4 4 4 |                                       |                                       |                                                                                           |                                     |                                            |                                                 |                                         |                                                |                                                |                     |                         |                                      |   | 補助金額級距表 |
|                                                                                                    | 俸額                                    |                                       |                                                                                           | 公保保費                                |                                            |                                                 | 退休撫卹翁                                   |                                                | 即金                                             | -                   | 已重新計算。                  |                                      |   |         |
|                                                                                                    |                                       |                                       | 1                                                                                         |                                     |                                            |                                                 |                                         |                                                |                                                | Η.                  | 由新計                     |                                      |   |         |
|                                                                                                    | 俸點                                    | 薪額                                    | 總額                                                                                        | 自費                                  | 單位                                         | 政府                                              | 總額                                      | 自費                                             | 單位                                             | E                   | 里新計                     | 「畁。                                  |   |         |
|                                                                                                    | <mark>俸點</mark><br>000                | 新額                                    | <b>總額</b><br>0                                                                            | <b>自費</b><br>0                      | <b>單位</b><br>0                             | <b>政府</b><br>0                                  | <b>總額</b><br>0                          | <b>自費</b><br>0                                 | <b>単位</b><br>0                                 | ا <del>ک</del><br>٥ | 重新計                     | 「井。                                  |   |         |
|                                                                                                    | <mark>俸點</mark><br>000<br>110         | <b>薪額</b><br>(16950                   | 總額<br>0<br>1327                                                                           | <b>自費</b><br>0<br>464               | <b>單位</b><br>0<br>863                      | <b>政府</b><br>0                                  | <b>總額</b><br>0<br>4746                  | <b>自費</b><br>0<br>1661                         | <b>單位</b><br>0<br>3085                         | 0<br>0              | 重新計<br>0<br>0           | · <b></b>                            | ] |         |
|                                                                                                    | <b>俸點</b><br>000<br>110<br>120        | <b>薪額</b><br>(<br>16950<br>17635      | <ul> <li>總額</li> <li>0</li> <li>1327</li> <li>1381</li> </ul>                             | 自費<br>0<br>464<br>483               | <b>単位</b><br>0<br>863<br>898               | <b>政府</b><br>0<br>0                             | 總額<br>0<br>4746<br>4938                 | <b>自費</b><br>0<br>1661<br>1728                 | <b>単位</b><br>0<br>3085<br>3210                 | 0<br>0<br>0         | 重新計<br>0<br>0<br>0      | · <b>月</b> 。<br>編輯<br>編輯             | ] |         |
|                                                                                                    | <b>俸點</b><br>000<br>110<br>120<br>130 | <b>薪額</b><br>(16950<br>17635<br>18320 | <ul> <li>總額</li> <li>0</li> <li>1327</li> <li>1381</li> <li>1434</li> </ul>               | <b>自費</b><br>0<br>464<br>483<br>502 | <b>単位</b><br>0<br>863<br>898<br>932        | <b>政府</b><br>0<br>0<br>0                        | 總額<br>0<br>4746<br>4938<br>5130         | <b>自費</b><br>0<br>1661<br>1728<br>1796         | <b>単位</b><br>0<br>3085<br>3210<br>3334         |                     | 重新計<br>0<br>0<br>0<br>0 | · <b>月</b> 。                         | ] |         |
|                                                                                                    | 俸點<br>000<br>110<br>120<br>130<br>140 | 新額 ( 16950 1763: 18320 1900:          | <ul> <li>總額</li> <li>の</li> <li>1327</li> <li>1381</li> <li>1434</li> <li>1488</li> </ul> | 自費<br>0<br>464<br>483<br>502<br>521 | <b>単位</b><br>0<br>863<br>898<br>932<br>967 | <b>政府</b> 0 0 0 0 0 0 0 0 0 0 0 0 0 0 0 0 0 0 0 | 線額<br>0<br>4746<br>4938<br>5130<br>5321 | <b>自費</b><br>0<br>1661<br>1728<br>1796<br>1862 | <b>単位</b><br>0<br>3085<br>3210<br>3334<br>3459 |                     |                         | · <b>井</b> 。<br>編輯<br>編輯<br>編輯<br>編輯 |   |         |

## ★★★ 請自行手動修改《1-4 基本資料/費率與公式》

最後務必要自行勾選(教員)(職員)要重新計算,完成此動作《1-1基本資料/人事資料》資料才會更新。

請至《1-4 基本資料/費率與公式設定》頁面最下方,勾選(R01 及 R02)按「確定」後,『人事資料』才會更新。

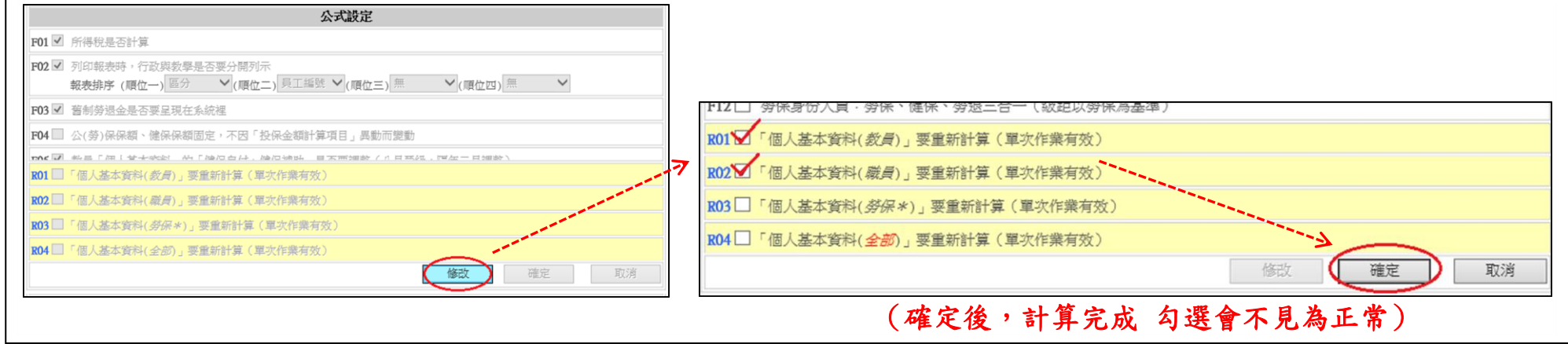

完成上述步驟後,『《1-1》人事資料』之公保人員即會更新。 請挑選幾名公保人員,檢視其公保、退撫之自付及補助金額是否確定更新完成。

- ◎提醒一:重新計算後,人事資料將回復為系統原先設定值,如有手動強制修改的資料, 請記得檢視及重新修改! (如:特教津點、教保費…等,有將金額有手動歸0者,要檢查投保級距。人事資料要重新設定)
- ◎提醒二:因有跨年度編輯薪資問題,故如欲編輯、修改110年薪資所得,請務必再自行檢視、 修改。(公保、退撫之自付及補助金額…等。)